## Pour déplacer les dossiers Utilisateurs du disque C:\ directement vers le disque D:\

- **1.** Aller sur le <u>disque **C** :</u>
  - a) Se positionner sur le dossier Utilisateurs (puis éventuellement sur le dossier personnalisé) qui contient les <u>sous-dossiers de données personnelles</u> (Documents, Musique, Images, Vidéos, Téléchargements, etc.).
  - b) Garder sur l'écran le détail (<u>ou</u> relever sur papier la liste) des sous-dossiers contenant l'ensemble des données personnelles.
- 2. Aller sur le <u>disque D</u> : et
  - a) y créer un dossier (à nommer librement : prénom, par exemple, ou autre titre) qui contiendra cet ensemble de sous-dossiers personnels,
  - b) l'ouvrir et y créer tous les sous-dossiers nécessaires recensés à l'étape précédente (Documents, Musique...).
  - c) Une fois tous ces sous-dossiers créés, retourner sur <u>le disque C:</u> et se positionner sur le premier sous-dossier à déplacer.
  - d) Faire un <u>clic droit</u> sur ce sous-dossier → <u>Cliquer</u> sur **Propriétés** → <u>cliquer</u> sur l'onglet
    Emplacement → <u>cliquer</u> le bouton Déplacer...
  - e) Choisir le sous-dossier correspondant sur le disque D : et <u>cliquer</u> dessus → <u>cliquer</u> sur Sélectionner un dossier : le nouveau chemin (D : .....) s'affiche dans la boîte de dialogue qui s'ouvre.
  - f) <u>Cliquer</u> sur **OK**, puis confirmer en <u>cliquant</u> sur **OUI**.
- **3.** Procéder de la même façon pour <u>chacun des sous-dossiers</u> à déplacer.